On Windows NT or 2000 computers, you must install the ByteBlaster driver before using the ByteBlasterMV to program the CPLDs.

\* To install the Byteblaster driver on Windows NT 4.0:

1. Choose Multimedia (Control Panel).

2. Select the Devices tab.

3. Choose Add.

- 4. Select Unlisted or Updated Driver from the List of Drivers list box and choose OK.
- 5. Type or Browse to \path to MAX+PLUS II>\drivers in the text box and choose OK.
- 6. Choose OK again in the Install Driver window.
- 7. Select Altera ByteBlaster in the Add Unlisted or Updated Driver window and choose OK.

8. Restart the PC.

\* To install the Byteblaster driver please on Windows 2000:

1. Open the Control Panel (Start menu -> Settings -> Control Panel).

2. Double-click on the Add/Remove Hardware icon and click Next to continue.

3. In the Choose a Hardware Task panel, select the Add/Troubleshoot a device radio button and click Next to continue.

Windows 2000 will search for new Plug and Play hardware (New Hardware Detection window).

4. In the Choose a Hardware Device window, select Add a new device and click Next to continue.

5. In the Find New Hardware window, select the No, I want to select the hardware from a list radio button and click Next to continue.

6. In the Hardware Type window, select Sound, video and game controllers and click Next to continue.

7. In the Select a Device Driver window, select Have Disk ....

8. Specify the full directory path to the win2000.inf file (e.g., <max+plus II directory>\drivers\win2000) and click OK.

9. In the Digital Signature Not Found warning dialog box, click Yes to continue the installation.

10. In the Select a Device Driver window, select the hardware to install and click Next to continue.

11. The Start Hardware Installation window displays the hardware being installed. Click Next to continue.

12. In the Digital Signature Not Found warning dialog box, click Yes to continue the installation.

13. In the Completing the Add/Remove Hardware Wizard window, click Finish to continue.

14. A system dialog appears prompting a reboot so that the new settings can take effect.